# シニアコース講座インターネット受講申込画面について

ご利用いただく前に以下の点をご確認ください。 Oインターネットへの接続及びe-mailのご利用が可能なパソコン。 Oブラウザ推奨環境: Internet Explorer 5.5 SP2 以降(他のブラウザについては動作保証いたしておりません) Oブラウザの設定 「SSLを使用する」に設定してください。 申込み画面は、SSL (Secure Socket Layer)を利用した暗号化通信により、ご登録いただきます個人情報の保護を図っており、 安全性には充分な配慮を行っております。 「JavaScriptを有効にする」に設定してください。 「ポップアップブロック」は解除してください。

シニアコース講座の申込みは会員の方が対象のため、会員マイページのメニューからインターネット受講申込画面 が表示されます。

受講申込の画面の遷移を手順1よりご説明いたします。

<手順1>会員マイページログイン

会員マイページにログインして下さい。

| 会員マイページログイン - Microsoft Internet Explorer                          |              |
|--------------------------------------------------------------------|--------------|
|                                                                    |              |
| (IICA) Japan Industrial Counselors Association<br>社団法人日本産業カウンセラー協会 | 個人情報の取扱いについて |
| 会員マイページログイン                                                        |              |
| 登録番号 または 会員番号<br>パスワード                                             |              |
| ログイン<br>パスワードを至れた方はこちら                                             | _            |
| <u>(簡じる)</u>                                                       | ]            |
|                                                                    |              |

<手順2>受講申込マイページメニュー

受講申込のシニアコース講座を選択していただきます。

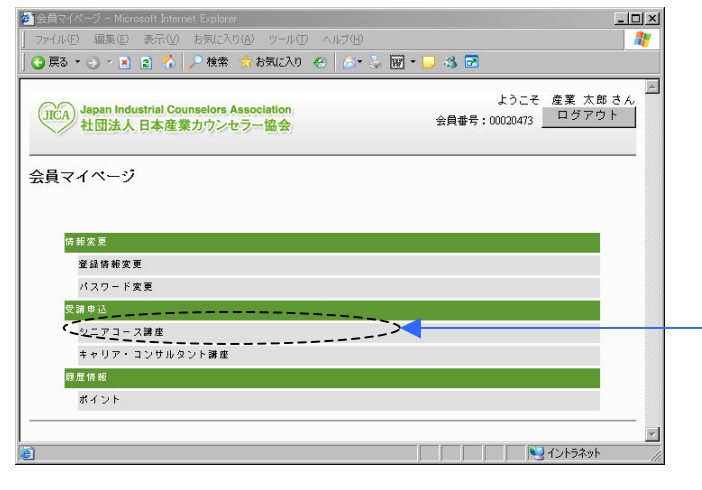

会員マイページ内に受講申込のメニューを設けています。

受講のお申込みは、こちらからおこなって下さい。

尚、マイページの利用方法については、協会オフィ シャルサイトの「会員マイページのご案内」をご覧 下さい。

> メニューより受講申込-シニアコース講座を 選択(クリック)して下さい。

## <手順3>保有資格の確認

受講の条件である保有資格の情報を入力して下さい。

|                                                            | alian 🧐 🖉 🔤 👘 | g • 🤳 🖏 🛃 |  |
|------------------------------------------------------------|---------------|-----------|--|
| JICA Japan Industrial Counselors Associ<br>社団法人 日本産業カウンセラー | ation<br>岛会   |           |  |
|                                                            | 保有資格確認        |           |  |
| 保有資格を入力して下さい                                               |               |           |  |
| ■保有资格                                                      |               |           |  |
| 🏳 (初級) 産業カウンセラー                                            | 合格(証書)番号      |           |  |
| 🏳 シニア(中級) 産業カウンセラー                                         | 合格 (証書) 番号    |           |  |
|                                                            | 閉じる 次へ        |           |  |
|                                                            |               |           |  |

保有している資格にチェックをし、 合格番号を入力して下さい。 (会員で資格を保有している方は、その 情報が表示されます)

## 会員で保有資格のある方の表示例

| KA<br>社団法人日本産業カウンセラー語 | tion<br>8숲 |          |  |
|-----------------------|------------|----------|--|
|                       | 保有資格確認     |          |  |
| 博看姿勢を入力して下さい          |            |          |  |
| ■ 保有资格                |            |          |  |
| ፼ (初級)産業カウンセラー        | 合格(証書)音号   | 970843   |  |
| ▶ シニア (中級) 産業カウンセラー   | 合格 (証書) 음식 | C0800555 |  |
|                       | 閉じる 次へ     |          |  |

## <手順4>申込コース選択(開催コース一覧・詳細表示)

申込みを希望する講座を選択して下さい。

|                                                                                                    |                                                                                                    |                                                                                                    |                                                                                                    |                                                                                                    | 申込コ                                                                                                    | ース選択                                                                                                    |                                                                                                    |                  |          |                                          |               |
|----------------------------------------------------------------------------------------------------|----------------------------------------------------------------------------------------------------|----------------------------------------------------------------------------------------------------|----------------------------------------------------------------------------------------------------|----------------------------------------------------------------------------------------------------|----------------------------------------------------------------------------------------------------|----------------------------------------------------------------------------------------------------|----------------------------------------------------------------------------------------------------|------------------|----------|------------------------------------------|---------------|
| 1977-7                                                                                                    | - 17                                                                                                    |                                                                                                    |                                                                                                    |                                                                                                    |                                                                                                    |                                                                                                    |                                                                                                    |                  |          |                                          |               |
| 3-7=                                                                                                    | 1-F                                                                                                    | 受講地                                                                                                    | 3-6                                                                                                    | 料目                                                                                                    |                                                                                                    | 日程                                                                                                    | 費用                                                                                                    |                  | 受付期間     | 詳細                                       | 選択            |
| 0821K                                                                                                    | :02                                                                                                    | 宮城                                                                                                    | K0112                                                                                                    | 行動理論                                                                                                    |                                                                                                    | 5/26                                                                                                    | ¥13,000                                                                                                    |                  | 受付中~5/14 | 8¥ 88                                    |               |
| 0821M                                                                                                    | 101                                                                                                    | 宮城                                                                                                    | M0300                                                                                                    | キャリアカウン                                                                                                    | セリング                                                                                                    | 5/26                                                                                                    | ¥13,000                                                                                                    | 1                | 受付中~5/14 | I¥ 80                                    |               |
|                                                                                                    | chal 5                                                                                                    |                                                                                                    |                                                                                                    |                                                                                                    |                                                                                                    |                                                                                                    |                                                                                                    | _                |          |                                          | 57 W.L        |
| -ジが表示。<br>1935 - Marcold<br>(P) 磁楽(D)<br>・・・・・・・・・・・・・・・・・・・・・・・・・・・・・・・・・・・・                                                                                                    | されました<br>またい s<br>al へ ト<br>striel Count                                                                                                    | - iver<br>注記2入り(金) ツ<br>検索 ∲ お気(<br>elors Associati                                                                                                    | -Ji-U ~JJ-J-<br>220 @ @                                                                                                    | )<br>• ↓ ₩ * <mark>-</mark> - 3, 2                                                                                                    |                                                                                                    |                                                                                                    | ii-                                                                                                    | 12               |          | N 1215                                   | ō⊼୬ト          |
| ージが表示。                                                                                                    | されました<br>ま示い B<br>2 ペ ア<br>trial Counse<br>日本産業力                                                                                                    | SSG<br>第三人内の ツ<br>検索 会お知<br>elors Associatio<br>ウンセラー優く                                                                                                    | -ාk① <\ා/2℃<br>වර්ග @   ණ<br>ආ<br>ආ                                                                                                    | ><br>-> 図 - D - 36 Q<br>ス選択                                                                                                    | ,                                                                                                    |                                                                                                    |                                                                                                    | 1×               |          | 10日の10日の10日の10日の10日の10日の10日の10日の10日の10日の | 57.91         |
| ージが表示。                                                                                                    | されました<br>ま示♡ お<br>II ペーク<br>strial Counse<br>日本産業力                                                                                                    | SSCS<br>実に入り後) ジ<br>検索 会お知<br>elors Associatio<br>リンセラー優。                                                                                                    | -⊮⊕ ∧⊮7/ε<br>ελυ ⊘ ≥<br>on<br>♠<br>Ф,                                                                                                    | )<br>・ 。 岡 / <b>ロ 3 2</b><br>ひコース選択                                                                                                    |                                                                                                    |                                                                                                    |                                                                                                    |                  |          | <b>夏</b> 心时                              | 57yh          |
| ジが表示。<br>・・・・・・・・・・・・・・・・・・・・・・・・・・・・・・・・・・・・                                                                                                    | Shutut<br>Shutut<br>Shu                                                                                                    | Since<br>Skitc入り(á) 9*<br>検索 小お知<br>PDンセラー協・<br>コード                                                                                                    | - 나 D ~ 시 가 E<br>E X J 관 ( ) ( )<br>( )<br>( )<br>( )<br>( )<br>( )<br>( )<br>( )<br>( )                                                                                                    | )<br>・ 」 図 ~ <mark>」 3 ス</mark><br>シコース選択                                                                                                    | 871 32                                                                                                    | 11 (1900)                                                                                                    |                                                                                                    | ×                |          | <b>N</b>                                 | Ð <b>Ä</b> yŀ |
| - ジが表示。<br>() ((株))<br>() ((株))<br>() ((株))<br>() ((株))<br>() ((大))<br>() ((大))<br>() ((大))<br>() ((大))<br>() ((大))<br>() ((大))<br>() ((大))<br>() ((大))<br>() ((大))<br>() ((大))<br>() ((大))<br>() ((大))<br>() ((大))<br>() ((大))<br>() ((大))<br>() ((大))<br>() ((大))<br>() ((大))<br>() ((大))<br>() ((大))<br>() ((大))<br>() ((大))<br>() ((大))<br>() ((大))<br>() ((-))<br>() ((-))<br>() ((                                                                                                    | されました<br>またののまたの<br>またのの<br>またでの<br>またでの<br>また<br>また<br>ま<br>た<br>ま<br>ま<br>ま<br>ま<br>ま<br>ま<br>ま<br>た<br>ま<br>た<br>ま<br>た<br>ま<br>た<br>ま<br>た<br>ま<br>た<br>ま<br>た | SCICS<br>同じたりのシッシット<br>検索 分 お知<br>clora Association<br>リウンセラー協<br>TOTE 「その日日                                                                                                    | -⊮⊕ ∧⊮7¢<br>¢λ0 €   @<br>on<br>\$;<br>##8<br>ja                                                                                                    | 0<br>- こ 図 / _ 3 R<br>- とコース選択<br>- 日報 ス選択                                                                                                    | 878 20<br>13,000 547                                                                                                    | <b>261 JURIA 3</b><br>1747-554 <b>3</b>                                                                                                    |                                                                                                    | -<br>1<br>1<br>1 |          | <b>ि</b> र776                            | 57yh          |
| - ジが表示。<br>- ジが表示。<br>・ ・ ・ ・ ・ ・ ・ ・ ・ ・ ・ ・ ・ ・ ・ ・ ・ ・ ・                                                                                                     |                                                                                                    | Nors<br>第22入100 9:<br>秋東 かみ取し<br>Chara Association<br>17クンセラー盤<br>1012 1949月<br>1012 1949月<br>1012 1949月                                                                                                    | ル① ヘルプを<br>EXU ②   #<br>on<br>余:<br>単目<br>論<br>アカウンセリンク<br>あ                                                                                                    | ○<br>→ ○ 図 / 3 7<br>→ 3 7<br>→ 7<br>→ 7<br>→ 3 7<br>→ 7<br>→ 7<br>→ 7<br>→ 7<br>→ 7<br>→ 7<br>→ 7<br>→                                                                                                    | 9<br>13,000 947<br>13,000 947                                                                                                    | 419900 al<br>199-514 JF<br>199-514 JF                                                                                                    |                                                                                                    | 1<br>1<br>1      |          | <u>ि</u> २२ह                             | 57yh          |
| -ジが表示。<br>-ジが表示。<br>-ジント<br>- シート<br>- シート<br>- スート<br>- スート<br>- 2<br>- 1<br>- 1<br>- 1<br>- 1<br>- 1<br>- 1<br>- 1<br>- 1                                                                                                    | をれました             ま市         ション             ま市         ション             ま         ホー                                                                                                    | Social Social Soci                                                                                                    | - ルロ ヘルフル<br>えな を) 。<br>・<br>・<br>・<br>・<br>・<br>・<br>・<br>・<br>・<br>・<br>・<br>・<br>・                                                                                                    | 2<br>3<br>3<br>3<br>3<br>3<br>3<br>3<br>3<br>3<br>3<br>3<br>3<br>3                                                                                                    | 9<br>11.000 547<br>13.000 547<br>13.000 547<br>13.000 547                                                                                                    | 6410000     30       1000     100       1000     100       1000     100       1000     100       1000     100       1000     100       1000     100       1000     100       1000     100       1000     100       1000     100       1000     100       1000     100       1000     100       1000     100       1000     100       1000     100       1000     100       1000     100       1000     100       1000     100       1000     100       1000     100       1000     100       1000     100       1000     100       1000     100       1000     100       1000     100       1000     100       1000     100       1000     100 </td <td>1 2000<br/>1 2000<br/>1 200<br/>1 2000<br/>1 2000</td> <td>1×</td> <td></td> <td>_<b>№</b> 728</td> <td>579t</td> | 1 2000<br>1 2000<br>1 200<br>1 2000<br>1 2000 | 1×               |          | _ <b>№</b> 728                           | 579t          |
| -ジが表示。<br>-ジが表示。<br>-ジート<br>- ジート<br>- ジー<br>- ジート<br>- ジート |                                                                                                    | SALE SALE                                                                                                    | -100 ×1170<br>E20 ぐ ) 。<br>ion<br>余<br>#日<br>ià<br>7カウンセリン(<br>ià<br>7カウンセリン(<br>ià                                                                                                    | 0<br>3<br>3<br>3<br>3<br>2<br>3<br>3<br>2<br>3<br>3<br>2<br>3<br>2<br>3<br>2<br>3<br>2<br>3<br>2<br>3<br>2<br>3<br>2<br>3<br>2<br>3<br>2<br>3<br>2<br>3<br>2<br>3<br>2<br>3<br>2<br>3<br>2<br>3<br>2<br>3<br>2<br>3<br>2<br>3<br>2<br>3<br>2<br>3<br>2<br>3<br>2<br>3<br>2<br>3<br>2<br>3<br>2<br>3<br>2<br>3<br>3<br>2<br>3<br>3<br>2<br>3<br>3<br>2<br>3<br>3<br>2<br>3<br>3<br>2<br>3<br>3<br>2<br>3<br>3<br>2<br>3<br>3<br>2<br>3<br>3<br>3<br>2<br>3<br>3<br>3<br>2<br>3<br>3<br>3<br>2<br>3<br>3<br>3<br>2<br>3<br>3<br>3<br>2<br>3<br>3<br>3<br>3<br>3<br>3<br>3<br>3<br>3<br>3<br>3<br>3<br>3                                                                                                    | 50<br>50<br>50<br>50<br>50<br>50<br>50<br>50<br>50<br>50                                                                                                    | 2410000     30       170-554     31       170-554     31       170-554     31       170-554     31       170-554     31       170-554     31       170-554     31       170-554     31       170-554     31       170-554     31       170-564     31       180-564     31       180-564     31       180-564     31       180-564     31       180-564     31       180-564     31       180-564     31       180-564     31       180-564     31       180-564     31       180-564     31       180-564     31       180-564     31       180-564     31       180-564     31       180-564     31       180-564     31       180-564     31       180-564     31       180-564     31 </td <td></td> <td>-<br/>-</td> <td></td> <td>- <b>1</b>2K</td> <td>5<b>*</b>9ŀ</td>                                                                                                    |                                                                                                    | -<br>-           |          | - <b>1</b> 2K                            | 5 <b>*</b> 9ŀ |
| ジが表示                                                                                                    |                                                                                                    |                                                                                                    | -ル① ヘルフル<br>EX0                                                                                                    | 0<br>→ ↓ 10 / → 3, 7<br>→ 3, 7<br>→ | EAI     20       13,00     9271       13,00     9271       13,00     9271       13,00     9271       13,00     9271       13,00     9271       13,00     9271       13,00     9271                                                                                                    | Million     III       TP-534     III       TP-534     III       TP-534     III       TP-534     III       TP-534     III       TP-534     III       TP-534     III       TP-534     III       TP-534     III       TP-534     III       TP-534     III       TP-534     III       TP-534     III       TP-534     III                                                                                                    |                                                                                                    |                  |          | <b>₩</b> 4>E                             | 57yh          |
| - ジが表示く<br>() () () () () () () () () () () () () (                                                                                                    |                                                                                                    | Super Sector Sector Sec | - 1400 ∧ 1870<br>EXU ≪1   △<br>en<br>♠<br>17705/EU12/<br>À<br>7705/EU12/<br>À                                                                                                    | 2<br>3<br>3<br>3<br>3<br>3<br>3<br>3<br>3<br>3<br>3<br>3<br>3<br>3                                                                                                    | E/H     27       13200     5471       13200     5471       13200     5471       13200     5471       13200     5471       13200     5471       13200     5471       13200     5471       13200     5471                                                                                           | Manual     Manual       100     100       100     100       100     100       100     100       100     100       100     100       100     100       100     100       100     100       100     100       100     100       100     100       100     100       100     100       100     100       100     100       100     100       100     100       100     100       100     100       100     100       100     100       100     100       100     100                                                                                                    |                                                                                                    |                  |          | <b>₩</b> 12H                             | 57.91         |
| - ジが表示く<br>・ ご・ こ<br>・ こ・ こ<br>・ こ・ こ ・ た<br>・ こ・ こ ・ た<br>・ こ・ こ ・ た<br>・ こ・ こ ・ た<br>・ こ・ こ ・ た<br>・ こ・ こ ・ た<br>・ こ ・ こ ・ た<br>・ こ ・ こ ・ た<br>・ こ ・ こ ・ た<br>・ こ ・ こ ・ た<br>・ こ ・ こ ・ た<br>・ こ ・ こ ・ た<br>・ こ ・ こ ・ た<br>・ こ ・ こ ・ た<br>・ こ ・ た<br>・ こ ・ こ ・ た<br>・ こ ・ こ ・ た<br>・ こ ・ こ ・ た<br>・ こ ・ こ ・ た<br>・ こ ・ こ ・ た<br>・ こ ・ こ ・ た<br>・ こ ・ こ ・ こ ・ こ ・ こ ・ こ ・ こ ・ こ ・ こ ・ こ                                                                                                    |                                                                                                    |                                                                                                    | -ル① へは70:<br>EX0 全   ○<br>(0)<br>会:<br>単<br>#<br>アカウンセリング<br>満<br>アカウンセリング<br>満<br>アカウンセリング<br>満                                                                                                    | 0<br>- ○ 河 / ■ 3、2<br>- ○ 河 / ■ 3、2<br>- ○ 二 人選択<br>- ○ 二 人選択<br>- ○ 二 人<br>- ○ 二 人<br>-                                                                         | E/II     20       3     3000     5471       13,000     5471     31,000     5471       13,000     5471     31,000     5471       13,000     5471     31,000     5471       13,000     5471     31,000     5471       13,000     5471     31,000     5471       13,000     5471     31,000     5471 | Af Humil     B       100-5014     JE       100-5014     JE       100-5014<                                                                                                    |                                                                                                    | -<br>-           |          | <b>₩</b> 458                             | 579           |
| ジが表示。<br>ジンクスティー<br>シンクマーク<br>・シンマーク<br>・シンマーク<br>・<br>・<br>・<br>・<br>・<br>・<br>・<br>・<br>・<br>・<br>・<br>・<br>・                                                                                                    |                                                                                                    |                                                                                                    | - ふの へいてた<br>こ入り ぐり   ○<br>en,<br>会;<br>申;<br>時<br>酒<br>アカウンセリン?<br>油<br>アカウンセリン?<br>油<br>マカウンセリン?<br>油<br>マカウンセリン?<br>油<br>マカウンセリン?<br>( ) ) ( ) ) | 2 → → → → → → → → → → → → → → → → → → →                                                                                                    | E/II     27       13,00     971       13,00     971       13,00     971       13,00     971       13,00     971       13,00     971       13,00     971       13,00     971       13,00     971       13,00     971       13,00     971       13,00     971                                       | B     B     B     B     Composition     B     B     Composition     Composition <thcomposition< th="">     Composition</thcomposition<>                                                                                                    |                                                                                                    | -<br>1<br>1      |          | <b>₩</b> 7>E                             | 5791          |
| - ジが表示 - ジが表示 - ジが表示 - ジック - ジック - ジック - ジック - ジック - ジック - ジック - ジック - ジック - ジック - ジック - ジック - ジック - ジック - ジック - ジック - ジック - ジック - ジック  - ジック  - ジック                                                                                                    |                                                                                                    |                                                                                                    | -10 ×1/70<br>になって、<br>第日日<br>編<br>7カウンセリング<br>編<br>7カウンセリング<br>編<br>7カウンセリング<br>編<br>7カウンセリング<br>編<br>7カウンセリング<br>編                                                                                                    | D<br>こ<br>こ<br>こ<br>こ<br>こ<br>こ<br>こ<br>、<br>前<br>一<br>、<br>3<br>に<br>3<br>こ<br>こ<br>、<br>二<br>、<br>支<br>調<br>一<br>、<br>3<br>に<br>つ<br>、<br>3<br>に<br>つ<br>、<br>3<br>に<br>つ<br>、<br>3<br>に<br>つ<br>、<br>3<br>に<br>つ<br>、<br>3<br>に<br>つ<br>、<br>3<br>に<br>つ<br>、<br>3<br>に<br>つ<br>、<br>3<br>に<br>う<br>の<br>の<br>、<br>う<br>い<br>う<br>い<br>う<br>い<br>う<br>い<br>う<br>い<br>う<br>い<br>う<br>い<br>う<br>い<br>う<br>い<br>う<br>い<br>う<br>い<br>う<br>い<br>う<br>い<br>う<br>い<br>う<br>い<br>う<br>い<br>う<br>い<br>う<br>い<br>う<br>い<br>う<br>い<br>う<br>い<br>う<br>い<br>う<br>い<br>う<br>い<br>う<br>い<br>う<br>い<br>い<br>い<br>い<br>い<br>い<br>い<br>い<br>い<br>い<br>い<br>い<br>い                                                                                                    | E/H     20       13,000     5471       13,000     5471       13,000     5471       13,000     5471       13,000     5471       13,000     5471       13,000     5471       13,000     5471       13,000     5471       13,000     5471       13,000     5471       13,000     5471                | 417000     20       7170-524     35       7190-524     36       7190-524     36       7190-524     36       7190-524     36       7190-524     36       7190-524     36       7190-524     36       7190-524     36       7190-524     36       7190-524     36       7190-524     36       7190-524     36       7190-524     36       7190-524     36       7190-524     36       7190-524     36       7190-524     36       7190-524     36       7190-524     36       7190-524     36       7190-524     36       7190-524     36       7190-524     36       7190-524     36       7190-524     36       7190-524     36       7190-524     36       7190-524     36       7190-524     36       7190-524 </td <td></td> <td></td> <td></td> <td><b>₹</b>7585</td> <td>5.*9</td>                                                                                                    |                                                                                                    |                  |          | <b>₹</b> 7585                            | 5.*9          |
| ・・・・・・・・・・・・・・・・・・・・・・・・・・・・・・・・・・・・                                                                                                    |                                                                                                    |                                                                                                    | - 800 へおうた<br>200 ぐ   ◇<br>en<br>en<br>(中<br>:<br>・<br>・<br>・<br>・<br>・<br>・<br>・<br>・<br>・<br>・<br>・<br>・<br>・                                                                                                    | 0<br>2 → ∞ → ∞ × 2<br>2 → − → æR<br>2 → − → æR<br>5 06 × ×<br>7 5 06 × ×<br>7 5 06 × ×<br>7 5 06 × ×<br>7 5 06 × ×<br>7 5 06 × ×<br>7 5 06 × ×<br>7 5 06 × ×<br>7 5 06 × ×<br>7 5 06 × ×<br>7 5 06 × ×<br>9 0 × 0 × 0 × 0 × 0 × 0 × 0 × 0 × 0 × 0                                                                                                    | Effi     20       13000     5671       13000     5671       13000     5671       13000     5671       13000     5671       13000     5671       13000     5671       13000     5671       13000     5671       13000     5671       13000     5671       13000     5671       13000     5671      | Aff Table     B       TP=>514     B       TP=>524     B       TP=>534     B       TP=>544     B       TP=>544     B       TP=>5                                                                                                    |                                                                                                    |                  |          | <b>₩</b> 1>E                             | 579           |

#### ③他支部開催コースの表示

"他支部開催表示"ボタンを押下すると他支部でWeb受付を おこなっているコースが一覧でご覧いただけます。 【注意】同一支部で受付中の講座のみ、複数選択が可能です。 ①開催コース一覧

インターネット申込受付を行っている コースの一覧が表示されます。 コース毎の概要については詳細ボタン にてご確認いただけます。 (以下に手順を記載) 受付期間内のコースのみお申込いただ けます。受付期間を確認してください。

受講を希望するコースを選択(チェック)して下さい。 受付期間内のコースのみチェックが可能です。

#### ②"次へ"ボタンを押下

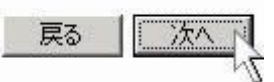

## ④コース詳細の表示

"詳細"ボタンを押下すると右記のコース詳細に画面が切り替わります。コース詳細より希望コース 選択画面に戻るには、"戻る"ボタンを押下いただきます。

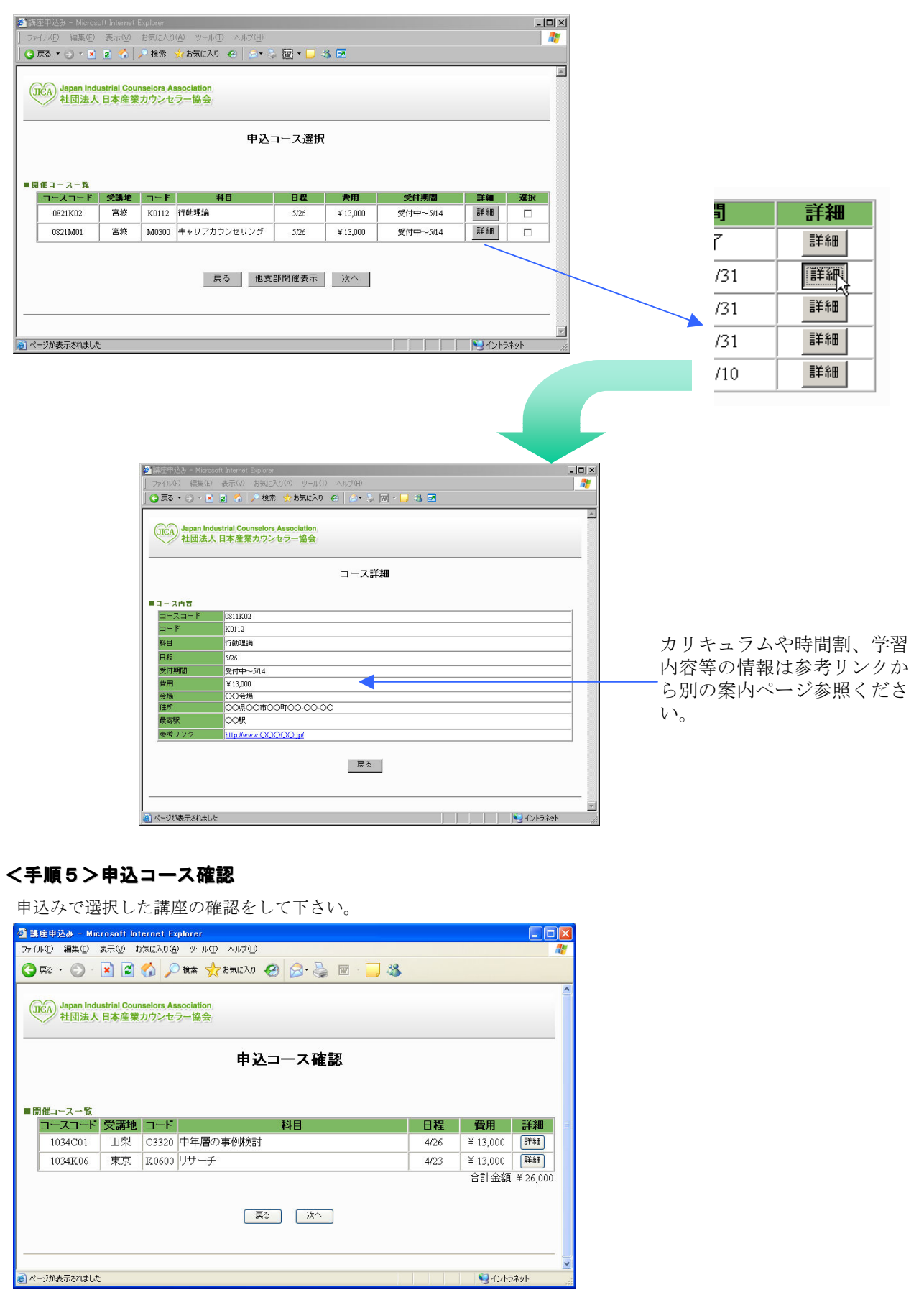

## <手順6>受講申込み入力

申込者の情報を入力いただきます。(■申込者~■その他)入力に際して、以下を注意ください。

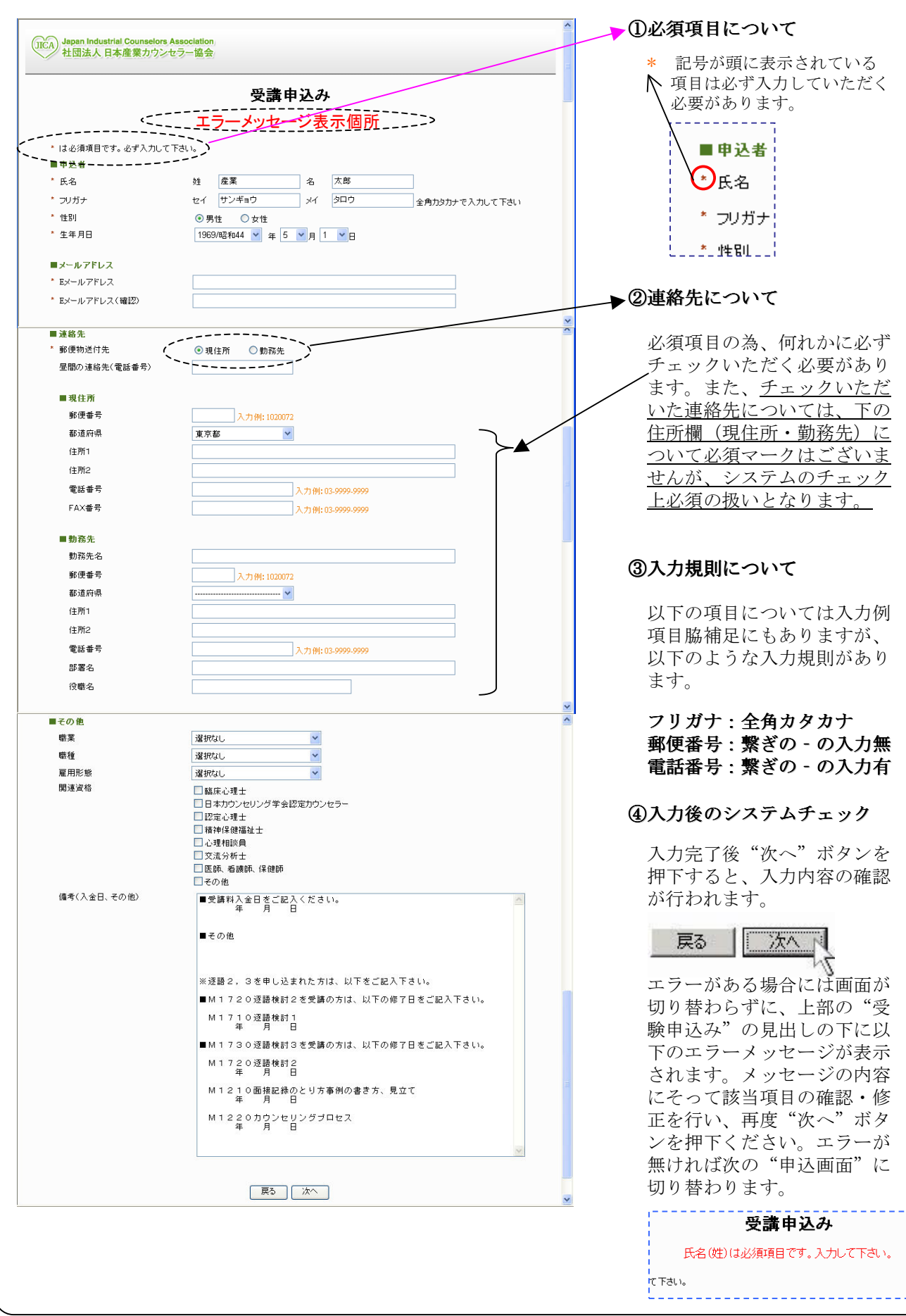

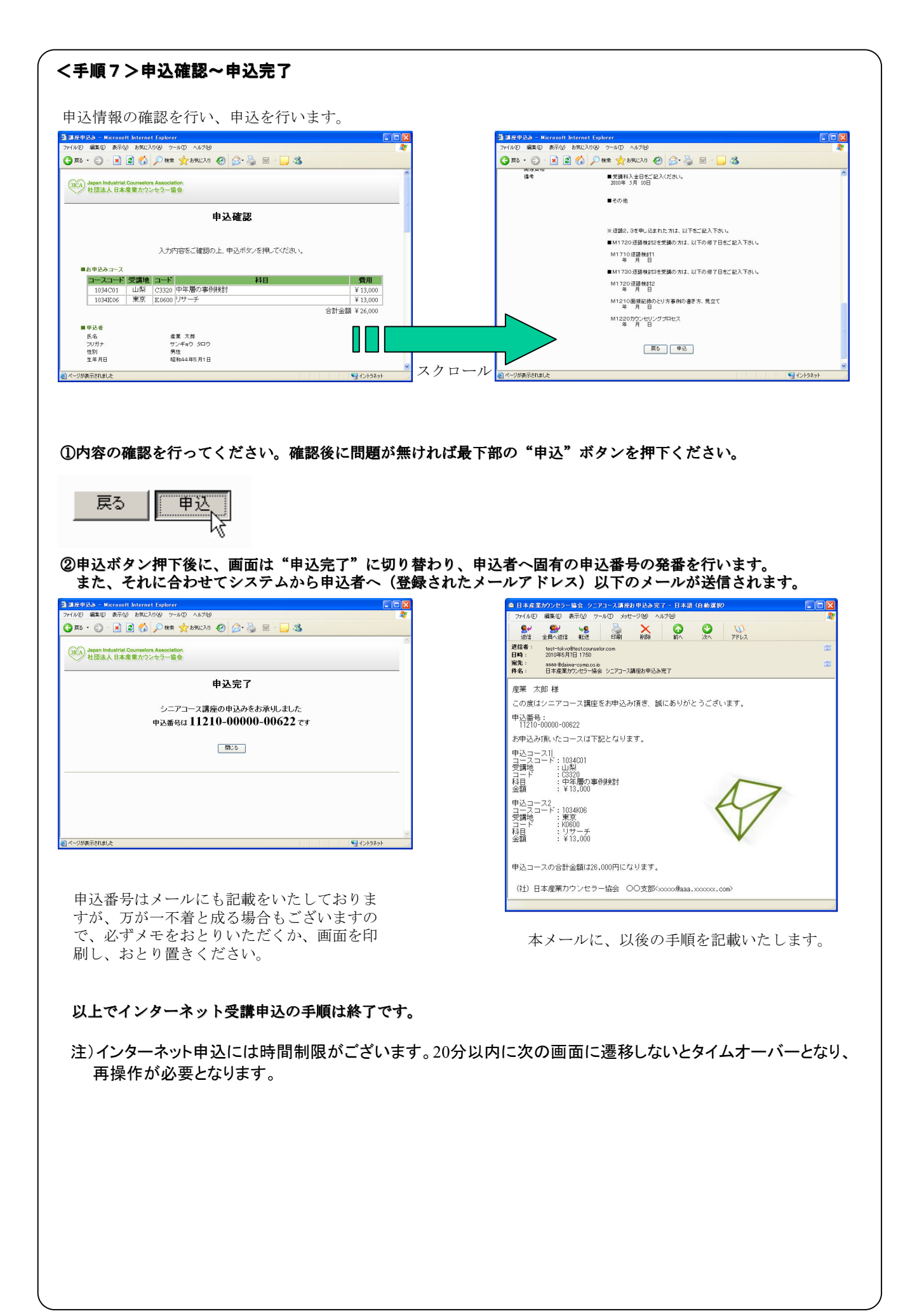